# CONSUMER DIRECT

# **CONSUMER DATA FORM**

| Consumer Information           |                            |                                           |                         |                      |
|--------------------------------|----------------------------|-------------------------------------------|-------------------------|----------------------|
| Name in Program                |                            | <b>N</b> <i>A</i> <sup>2</sup> - 1 - 11 - |                         |                      |
|                                | FIRST                      | IVIIdale                                  | Las                     | ST                   |
| Consumer Physical Address      | Street address only No     | PO Boy This is wh                         | ere service will he nr. | ovided)              |
| City                           | Street dudress only. No    | 7 0 00%. This is with                     | County                  | oviacu.)             |
| City                           |                            | Zip                                       |                         |                      |
| Phone                          |                            | Email                                     |                         |                      |
| Modicaid ID                    | Cent                       |                                           |                         |                      |
|                                |                            |                                           | ale                     |                      |
| Date of Birth                  | Social Security #          |                                           | _                       |                      |
| Prior Fiscal Agent: □ Yes □    | No – Is Consumer switch    | ning services to CDC                      | N from another Fisca    | Agent?               |
| lf yes, Age                    | ent Name:                  |                                           |                         |                      |
| Prior Employer of Record (EC   | )?                         |                                           |                         |                      |
| □ Yes □ No – Is Consumer sv    | witching their EOR? If ye  | es, previous EOR nar                      | me:                     |                      |
| New Employer of Record (EO     | R) Information             |                                           |                         |                      |
| EOR Relationship to Consum     | er 🗆 Consumer (self)       | Other (describe)                          | :                       |                      |
| Name on Social Security Card   | , ,<br>I                   | , , , , , , , , , , , , , , , , , , ,     |                         |                      |
| Name on Social Security Card   | First                      | Mi                                        | ddle                    | Last                 |
| EOR Physical Address           |                            |                                           |                         |                      |
| (Stro                          | eet address only. No PO    | Box. This is where                        | service will be provid  | led.)                |
| City                           | State                      | Zip                                       | County                  |                      |
| EOR Mailing Address (Street of | or PO Box.)                |                                           |                         |                      |
| Citv                           | State                      | Zip                                       |                         |                      |
| ,                              |                            | ·                                         |                         |                      |
| Home                           | Cell                       | Fax                                       |                         |                      |
| Date of Birth                  | Social Security #          |                                           | Email                   |                      |
|                                | _ Doos EOP have an exis    | ting Solo Propriotor                      | or Household Emplo      | vor businoss with    |
| established ac                 | ccounts? If yes, provide   | confirmation of you                       | r Employer Identifica   | tion Number from the |
| IRS (EIN Certif                | fication Letter 147C or El | N Confirmation Lett                       | er CP575).              |                      |
| Services Facilitator           |                            |                                           |                         |                      |
| Name                           |                            |                                           |                         |                      |
| Phone                          | Email                      |                                           |                         |                      |
|                                |                            |                                           |                         |                      |

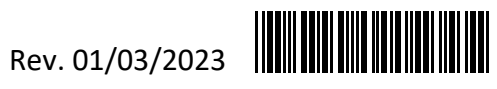

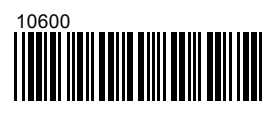

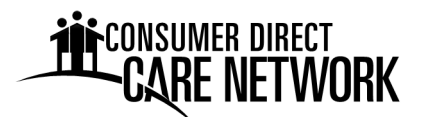

Dear future Employer,

Welcome to Consumer Direct Care Network Virginia (CDCN). CDCN is the Fiscal/Employer Agent (F/EA) for the Virginia Department of Medical Assistance Services (DMAS), Fee-for- Service, Consumer-Directed Services Program. This packet contains information and forms, to establish you as an Employer. You will serve as the Employer of Record (EOR) for the attendants you hire. CDCN will pay and file payroll taxes for your attendants.

Once you complete the Enrollment Packet, please follow the steps below:

- 1. Register for online services. Our web portal is www.DirectMyCare.com. Here you manage payroll activities, approve time, and can view service authorizations.
- 2. Review Electronic Visit Verification (EVV) procedures. EVV is how your Attendants clock-in and clockout for each shift they work. They must use an approved EVV method – the CellTrak Mobile App or Cell Trak IVR system.

For EVV and DirectMyCare.com instructions and user guides, please visit https://www.consumerdirectva.com/training-materials/.

3. Hire Attendants. Each attendant must submit a New Hire Packet to CDCN. The electronic packet is available on the Forms Page of our website.

Questions? We are happy to help! Please call us at 1-888-444-8182 Monday-Friday from 8:00 a.m. to 6:00 p.m. and Saturday from 9:00 a.m. to 1:00 p.m., excluding federal holidays or email us at infocdva@consumerdirectcare.com

# **Important Contact Information**

# Phone

| CDCN Customer Service Center                                           | 1-888-444-8182                  |
|------------------------------------------------------------------------|---------------------------------|
| Virginia Medicaid Fraud Hotline                                        | 1-800-371-0824                  |
| Adult Protective Services Hotline                                      | 1-888-832-3858                  |
| Child Protective Services Hotline                                      | 1-800-552-7096                  |
| <u>CDCN Fax</u> (Forms)                                                | 1-877-747-7764                  |
| CDCN Email (Forms/Correspondence)                                      | InfoCDVA@consumerdirectcare.com |
| <b><u>CDCN Web</u></b> (Forms/Packets/Instructions/Training Materials) | www.ConsumerDirectVA.com        |
| CDCN Web Portal (Pay Information/Time Approval)                        | https://DirectMyCare.com/       |

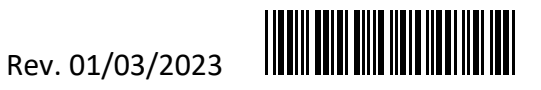

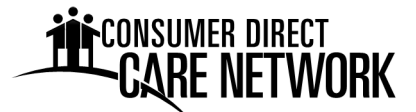

# **Checklist of Employer Enrollment Packet Forms to Submit to CDCN**

(Forms are listed in the order they appear in the packet)

# 1. 🗌 Consumer Data Form

- Consumer Information Complete all fields.
- Prior Employer of Record (EOR) Check yes or no as to whether the Consumer is switching who serves as their EOR. If yes, enter the prior EOR's name.
- New EOR Information Complete all fields.
- Services Facilitator Information Enter Services Facilitator's name and contact information.

# 2. Employer of Record Attestation

- Enter the Consumer's and EOR's name in the boxes on the top of the form.
- EOR reads, signs and dates the Attestation form.

# 3. 🗌 IRS Form SS-4

- Line 1 First Name, Middle Initial and Last Name followed by "HCSR". Example: John F Smith HCSR.
- Line 5a and b Enter physical address where the EOR lives. Not mailing address.
- Line 6 Enter <u>County and State where the EOR lives</u>.
- Line 7a and b Enter name as shown on Social Security Card. Enter Social Security number.
- Line 11 Enter the same date as signature date on bottom of form.
- Line 18 Check NO if you do not have an FEIN. If you do, check YES and enter the number.
- Name and Title Print name the same as line 1. Follow your name with the title of: "Home Care Service Recipient". Example: John F Smith Home Care Service Recipient.
- Signature and Date Sign your name and enter today's date at the bottom of the form. Signature must include First Name, Middle Initial and Last Name.
- Applicant's telephone number Enter your telephone number.

# 4. 🗌 IRS Form 2678

- Line 1 If you have an existing FEIN, enter it on line 1. If you do not, leave line 1 blank.
- Line 2 First Name, Middle Initial and Last Name followed by "HCSR". Example: John F Smith HCSR.
- Line 3 through 5 No action required.
- Sign your name here Sign your name at the bottom of the form. Signature must include First Name, Middle Initial and Last Name.
- Date Enter date of signature.
- Print your name here First Name, Middle Initial and Last Name.
- Print your title here Enter title as "HCSR Household Employer".
- Best daytime phone Enter your preferred telephone number.

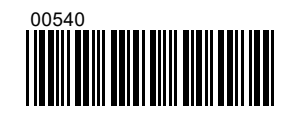

# **EMPLOYER OF RECORD ATTESTATION**

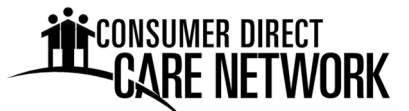

| Consumer Name | Employer of Record Name |
|---------------|-------------------------|

# **Acknowledgements**

As the Employer of Record (EOR), I will do the following:

- 1. Fill out all the forms required by Consumer Direct Care Network Virginia (CDCN).
- 2. Obtain a Federal Employer Identification Number. CDCN will help me with this.
- 3. Hire, train, and dismiss employees.
- 4. For each employee, I will:
  - Send new hire paperwork to CDCN.
  - Make sure they only work approved hours.
  - Make sure they do not work when the Consumer is in a hospital or nursing home.
  - Make sure they clock-in and clock-out for each shift worked using an approved Electronic Visit Verification (EVV) method.
- 5. Use the approved EVV manual exception process only as needed. The reasons an employee would need to adjust or correct a shift include:
  - The Attendant clocked-in or clocked-out at the wrong time.
  - The Attendant forgets to clock-in or clock-out.
  - The Attendant's phone or tablet was not working.
  - The Attendant did not have their phone or tablet.
  - The mobile app was not working.
  - The Consumer had an emergency.
  - The Attendant was a new enrollee and worked prior to being setup in CDCN's system.

The manual exception process is not EVV compliant.

- 6. Report abuse, neglect, or exploitation of a Consumer to the Department of Social Services.
- 7. Wages are from federal and state funds. I can report suspected Medicaid fraud to the Virginia Medicaid Fraud Hotline. Reporting contact information is available on the CDCN website under the Resources/Fraud Prevention tab.

I understand that CDCN will serve as my fiscal agent for the purpose of payroll and payroll tax filing. I authorize CDCN to set up and manage tax accounts on my behalf with state and federal agencies. If needed, I authorize CDCN to make corrections to my SS-4 and 2678 forms prior to submitting them to the IRS. Corrections would be made based off of information provided on the Data Form or notification sent to CDCN by me.

Employer of Record, Printed Name

Signature

Date

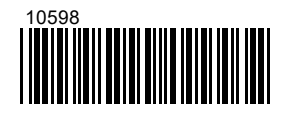

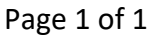

| Form SS-4                                              |
|--------------------------------------------------------|
| (Rev. December 2023)                                   |
| Department of the Treasury<br>Internal Revenue Service |

Application for Employer Identification Number (For use by employers, corporations, partnerships, trusts, estates, churches, government agencies, Indian tribal entities, certain individuals, and others.) See separate instructions for each line. Keep a copy for your records. Go to www.irs.gov/FormSS4 for instructions and the latest information.

OMB No. 1545-0003

EIN

| 1 | Legal name | of entity (or individual) for whom the EIN is being requested |
|---|------------|---------------------------------------------------------------|
|   |            |                                                               |

| arly.    | <b>2</b> Tra        | ade name of business (if different from name on line 1)                                           | <b>3</b> Ex                   | ecutor, administrator, truste                        | ee, "care of" name                                   |  |  |
|----------|---------------------|---------------------------------------------------------------------------------------------------|-------------------------------|------------------------------------------------------|------------------------------------------------------|--|--|
| nt cle   | 4a Ma               | ailing address (room, apt., suite no. and street, or P.O. box)                                    | 5a St                         | eet address (if different) (Don't enter a P.O. box.) |                                                      |  |  |
| or pri   | <b>4b</b> Ci        | ty, state, and ZIP code (if foreign, see instructions)                                            | 5b Ci                         | ty, state, and ZIP code (if fo                       | reign, see instructions)                             |  |  |
| ype      | 6 Co                | bunty and state where principal business is located                                               |                               |                                                      |                                                      |  |  |
|          | 7a Na               | ame of responsible party                                                                          |                               | 7b SSN, ITIN, or EIN                                 |                                                      |  |  |
| 8a       | Is this<br>(or a fo | application for a limited liability company (LLC)<br>reign equivalent)?                           | 🗌 No                          | 8b If 8a is "Yes," ent<br>LLC members                | er the number of                                     |  |  |
| 8c       | lf 8a is            | "Yes," was the LLC organized in the United States?                                                |                               |                                                      | · · · · · 🗌 Yes 🗌 No                                 |  |  |
| 9a       | Туре о              | f entity (check only one box). Caution: If 8a is "Yes," see th                                    | ne instruc                    | tions for the correct box to                         | check.                                               |  |  |
|          | 🗌 So                | le proprietor (SSN)                                                                               |                               | Estate (SSN of deced                                 | lent)                                                |  |  |
|          | 🗌 Pa                | rtnership                                                                                         |                               | Plan administrator (TI                               | N)                                                   |  |  |
|          |                     | prporation (enter form number to be filed)                                                        |                               | Trust (TIN of grantor)                               |                                                      |  |  |
|          | 🗌 Pe                | rsonal service corporation                                                                        |                               | Military/National Gua                                | rd State/local government                            |  |  |
|          |                     | nurch or church-controlled organization                                                           |                               | Farmers' cooperative                                 | Federal government                                   |  |  |
|          |                     | her nonprofit organization (specify)                                                              |                               |                                                      | Indian tribal governments/enterprises                |  |  |
|          |                     | her (specify)                                                                                     |                               | Group Exemption Numbe                                | r (GENI) if any                                      |  |  |
| 9b       | If a cor<br>applica | poration, name the state or foreign country (if State                                             | 9                             | Fore                                                 | ign country                                          |  |  |
| 10       | Reaso               | n for applying (check only one box)                                                               | anking n                      | urpose (specify purpose)                             |                                                      |  |  |
| 10       |                     |                                                                                                   | banged t                      | type of organization (specify                        |                                                      |  |  |
|          |                     |                                                                                                   | lype of organization (specify | / new type/                                          |                                                      |  |  |
|          |                     | $\Box$ F                                                                                          |                               | truet (appeifut true)                                |                                                      |  |  |
|          |                     | ed employees (Check the box and see line 13.)                                                     | realed a                      |                                                      |                                                      |  |  |
|          |                     | mpliance with IRS withholding regulations                                                         | reated a                      | pension plan (specify type)                          |                                                      |  |  |
|          |                     | her (specify)                                                                                     |                               |                                                      |                                                      |  |  |
| 11       | Date bi             | usiness started or acquired (month, day, year). See instructi                                     | ons.                          | 12 Closing month of                                  | accounting year                                      |  |  |
|          |                     |                                                                                                   |                               | 14 Reserved for futur                                | e use                                                |  |  |
| 13       | Highest             | t number of employees expected in the next 12 months (enter -                                     | 0- if none                    | ).                                                   |                                                      |  |  |
|          |                     | Agricultural Household Other                                                                      |                               |                                                      |                                                      |  |  |
| 15       | First da            | ate wages or annuities were paid (month, day, year). <b>Not</b><br>ident alien (month, day, year) | e: If app                     | licant is a withholding age                          | nt, enter date income will first be paid to          |  |  |
| 16       | Check               | one box that best describes the principal activity of your busin                                  | ess.                          | Health care & social assist                          | ance 🗌 Wholesale-agent/broker                        |  |  |
|          | ∏ Co                | nstruction Rental & leasing Transportation & warehou                                              | usina 🗌                       | Accommodation & food se                              | rvice Wholesale-other Retail                         |  |  |
|          | Re                  | al estate Manufacturing Finance & insurance                                                       | Γ                             | Other (specify)                                      |                                                      |  |  |
| 17       | Indicat             | e principal line of merchandise sold, specific construction w                                     | ork done                      | e, products produced, or se                          | rvices provided.                                     |  |  |
| 18       | Has the             | e applicant entity shown on line 1 ever applied for and recei                                     | ved an E                      | IN? 🗌 Yes 🗌 No                                       |                                                      |  |  |
|          | If "Yes.            | " write previous EIN here                                                                         |                               |                                                      |                                                      |  |  |
|          | ,                   | Complete this section <b>only</b> if you want to authorize the named inc                          | dividual to                   | receive the entity's EIN and ans                     | wer questions about the completion of this form.     |  |  |
| Thi      | ď                   | Designee's name                                                                                   |                               | ,                                                    | Designee's telephone number (include area code)      |  |  |
| Par      | tv                  |                                                                                                   |                               |                                                      |                                                      |  |  |
| Des      | ignee               | Address and ZIP code                                                                              |                               |                                                      | Designee's fax number (include area code)            |  |  |
|          |                     |                                                                                                   |                               |                                                      |                                                      |  |  |
| Under    | penalties o         | f perjury, I declare that I have examined this application, and to the best of my kn              | owledge and                   | belief, it is true, correct, and comple              | te. Applicant's telephone number (include area code) |  |  |
| Nam      | e and title         | (type or print clearly)                                                                           |                               |                                                      |                                                      |  |  |
| <u>.</u> |                     |                                                                                                   |                               | 5.                                                   | Applicant's fax number (include area code)           |  |  |
| Signa    | ature               |                                                                                                   | -                             | Date                                                 | - 00.4                                               |  |  |
| For      | Privacy /           | Act and Paperwork Reduction Act Notice, see separate                                              | instructi                     | ons. Cat. No. 16                                     | 055N Form <b>SS-4</b> (Rev. 12-2023)                 |  |  |
|          |                     |                                                                                                   |                               |                                                      | 05151                                                |  |  |

# Form 2678 Employer/Payer Appointment of Agent

(Rev. August 2014) Department of the Treasury - Internal Revenue Service

Use this form if you want to request approval to have an agent file returns and make deposits or payments of employment or other withholding taxes or if you want to revoke an existing appointment.

• If you are an employer or payer who wants to request approval, complete Parts 1 and 2 and sign Part 2. Then give it to the agent. Have the agent complete Part 3 and sign it.

**Note.** This appointment is not effective until we approve your request. See the instructions for filing Form 2678 on page 3.

• If you are an employer, payer, or agent who wants to revoke an existing appointment, complete all three parts. In this case, only one signature is required.

## Part 1: Why you are filing this form...

## (Check one)

You want to **appoint** an agent for tax reporting, depositing, and paying.

You want to **revoke** an existing appointment.

| Ра | art 2: Employer or Payer Information: Com                                                                                                    | plete this part if you want to app                                                                                                    | oint an agent or revoke a                                                                                                    | n appointment.                            |
|----|----------------------------------------------------------------------------------------------------|----------------------------------------------------------------------------------------------------|----------------------------------------------------------------------------------------------------|-------------------------------------------|
| 1  | Employer identification number (EIN)                                                                                                    |                                                                                                    | -                                                                                                    |                                           |
| 2  | <b>Employer's or payer's name</b><br>(not your trade name)                                                                                                    |                                                                                                    |                                                                                                    |                                           |
| 3  | Trade name (if any)                                                                                                    |                                                                                                    |                                                                                                    |                                           |
| 4  | Address                                                                                                    |                                                                                                    |                                                                                                    |                                           |
|    |                                                                                                    | Number Street                                                                                                    |                                                                                                    | Suite or room number                      |
|    |                                                                                                    |                                                                                                    |                                                                                                    |                                           |
|    |                                                                                                    | City                                                                                                    | State                                                                                                    | ZIP code                                  |
|    |                                                                                                    |                                                                                                    |                                                                                                    |                                           |
|    |                                                                                                    | Foreign country name                                                                                                    | Foreign province/county                                                                                                    | Foreign postal code                       |
|    |                                                                                                    |                                                                                                    |                                                                                                    |                                           |
| 5  | Forms for which you want to appoint an ag appointment to file. (Check all that apply.)                                                                                                    | ent or revoke the agent's                                                                                                    | For ALL<br>employees/<br>payees/payments                                                                                                    | For SOME<br>employees/<br>payees/payments |
| 5  | Forms for which you want to appoint an ag<br>appointment to file. (Check all that apply.)<br>Form 940, 940-PR (Employer's Annual Federa                                                                                                    | ent or revoke the agent's<br>al Unemployment (FUTA) Tax Retur                                                                                                    | n)* For ALL<br>employees/<br>payees/payments                                                                                                    | For SOME<br>employees/<br>payees/payments |
| 5  | Forms for which you want to appoint an ag<br>appointment to file. ( <i>Check all that apply.</i> )<br>Form 940, 940-PR (Employer's Annual Federa<br>Form 941, 941-PR, 941-SS (Employer's QUAR                                                                                                    | ent or revoke the agent's<br>al Unemployment (FUTA) Tax Return<br>RTERLY Federal Tax Return)                                                                                                    | n)*                                                                                                    | For SOME<br>employees/<br>payees/payments |
| 5  | Forms for which you want to appoint an ag<br>appointment to file. ( <i>Check all that apply.</i> )<br>Form 940, 940-PR (Employer's Annual Federal<br>Form 941, 941-PR, 941-SS (Employer's QUAR<br>Form 943, 943-PR (Employer's Annual Federal<br>Form 944, 944(SP) (Employer's ANNU JAL Federal                                                                                                    | al Unemployment (FUTA) Tax Return<br>RTERLY Federal Tax Return)<br>Tax Return for Agricultural Employe                                                                                                    | n)* For ALL<br>employees/<br>payees/payments                                                                                                    | For SOME<br>employees/<br>payees/payments |
| 5  | Forms for which you want to appoint an ag<br>appointment to file. ( <i>Check all that apply.</i> )<br>Form 940, 940-PR (Employer's Annual Federa<br>Form 941, 941-PR, 941-SS (Employer's QUAF<br>Form 943, 943-PR (Employer's Annual Federal<br>Form 944, 944(SP) (Employer's ANNUAL Federal<br>Form 945 (Annual Beturn of Withheld Federal                                                                                                    | ent or revoke the agent's<br>al Unemployment (FUTA) Tax Return<br>RTERLY Federal Tax Return)<br>Tax Return for Agricultural Employe<br>eral Tax Return)<br>Income Tax)                                                            | n)*<br>eees)<br>For ALL<br>employees/<br>payees/payments                                                                                                    | For SOME<br>employees/<br>payees/payments |
| 5  | Forms for which you want to appoint an ag<br>appointment to file. ( <i>Check all that apply.</i> )<br>Form 940, 940-PR (Employer's Annual Federal<br>Form 941, 941-PR, 941-SS (Employer's QUAR<br>Form 943, 943-PR (Employer's Annual Federal<br>Form 944, 944(SP) (Employer's ANNUAL Federal<br>Form 945 (Annual Return of Withheld Federal<br>Form CT-1 (Employer's Annual Railroad Retire                                                                                                    | al Unemployment (FUTA) Tax Return<br>RTERLY Federal Tax Return)<br>Tax Return for Agricultural Employe<br>eral Tax Return)<br>Income Tax)<br>ement Tax Return)                                                                    | n)*<br>ees)<br>For ALL employees/ payees/payments                                                                                                    | For SOME<br>employees/<br>payees/payments |
| 5  | Forms for which you want to appoint an ag<br>appointment to file. ( <i>Check all that apply.</i> )<br>Form 940, 940-PR (Employer's Annual Federal<br>Form 941, 941-PR, 941-SS (Employer's QUAR<br>Form 943, 943-PR (Employer's Annual Federal<br>Form 944, 944(SP) (Employer's ANNUAL Federal<br>Form 945 (Annual Return of Withheld Federal<br>Form CT-1 (Employer's Annual Railroad Return<br>Form CT-2 (Employee Representative's Quart                                                                                            | al Unemployment (FUTA) Tax Return<br>RTERLY Federal Tax Return)<br>Tax Return for Agricultural Employe<br>eral Tax Return)<br>Income Tax)<br>ement Tax Return)<br>erely Railroad Tax Return)                                      | n)*<br>rok base base base base base base base base                                                                                                    | For SOME<br>employees/<br>payees/payments |
| 5  | Forms for which you want to appoint an ag<br>appointment to file. ( <i>Check all that apply.</i> )<br>Form 940, 940-PR (Employer's Annual Federal<br>Form 941, 941-PR, 941-SS (Employer's QUAR<br>Form 943, 943-PR (Employer's Annual Federal<br>Form 944, 944(SP) (Employer's ANNUAL Federal<br>Form 945 (Annual Return of Withheld Federal<br>Form CT-1 (Employer's Annual Railroad Retire<br>Form CT-2 (Employee Representative's Quart<br>*Generally you cannot appoint an agent to<br>Unemployment (FUTA) Tax Return, unless you | al Unemployment (FUTA) Tax Return<br>RTERLY Federal Tax Return)<br>Tax Return for Agricultural Employe<br>eral Tax Return)<br>Income Tax)<br>ement Tax Return)<br>erely Railroad Tax Return)<br>report, deposit, and pay tax repo | n)*<br>ress)<br>prted on Form 940, Employees/<br>prted on Form 940, Employees/<br>prted on Form 940, Employees/<br>prted on Form 940, Employees/<br>prted on Form 940, Employees/<br>prted on Form 940, Employees/<br>prted on Form 940, Employees/<br>provide for the formation of the formation of t | For SOME<br>employees/<br>payees/payments |

I am authorizing the IRS to disclose otherwise confidential tax information to the agent relating to the authority granted under this appointment, including disclosures required to process Form 2678. The agent may contract with a third party, such as a reporting agent or certified public accountant, to prepare or file the returns covered by this appointment, or to make any required deposits and payments. Such contract may authorize the IRS to disclose confidential tax information of the employer/payer and agent to such third party. If a third party fails to file the returns or make the deposits and payments, the agent and employer/payer remain liable.

| s / Sign your                |                           |                      |                  | Print your name here  |                                    |    |
|------------------------------|---------------------------|----------------------|------------------|-----------------------|------------------------------------|----|
| name here                    |                           |                      |                  | Print your title here |                                    |    |
| Date                         | / /                       |                      |                  | Best daytime phone    |                                    |    |
|                              |                           |                      |                  | Now give th           | nis form to the agent to complete. |    |
| For Privacy Act and Paperwor | k Reduction Act Notice, s | ee the instructions. | IRS.gov/form2678 | Cat. No. 18770D       | Form <b>2678</b> (Rev. 8-201       | 4) |

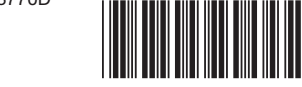

OMB No. 1545-0748

For IRS use:

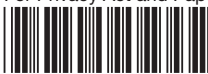

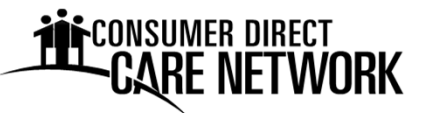

2024 Payroll Calendar

| Sym | bol Ke                           | y:           | $\bigcirc$ | Pay I                  | Day          | $\bigtriangleup$ | <b>Posta</b> | al and      | Bank    | Holida   | ау       |                          |            |          |          |          |          |          |                       |            |
|-----|----------------------------------|--------------|------------|------------------------|--------------|------------------|--------------|-------------|---------|----------|----------|--------------------------|------------|----------|----------|----------|----------|----------|-----------------------|------------|
| _   |                                  | JA           | NUA        | RY                     | - •          | -                | -            |             | FEE     | BRUA     | ARY      | - •                      | -          | -        |          | _ N      | IARC     | H        |                       | -          |
| Sun | Mon                              | Tue          | Wed        | Thu                    | Fri          | Sat              | Sun          | Mon         | Tue     | Wed      | Thu<br>1 | Fri                      | Sat        | Sun      | Mon      | Tue      | Wed      | Thu      | Fri                   | Sat        |
| 7   |                                  | 2            | 3<br>10    | 4                      | ( <b>5</b> ) | 0<br>1 2         | 4            | F           | c       | 7        | L        | $\mathbf{\underline{2}}$ | 3<br>10    | 2        | Λ        | F        | c        | 7        |                       | 2          |
| 11  |                                  | 9<br>16      | 10         | 10                     | 12           | 20               | 4            | כ<br>1 ס    | 0<br>12 | /<br>1 / | 0<br>1 E | $\frac{9}{10}$           | 17         | 5<br>10  | 4        | כ<br>10  | 0<br>12  | /<br>1 / |                       | 9          |
| 14  | <u>/15</u>                       | 20           | 1/<br>2/   | 10<br>10               | 26           | 20               | 10           |             | 20      | 14<br>21 | 22       |                          | 1/<br>2/   | 10       | 11<br>10 | 10       | 20       | 14<br>21 | 15                    | 72<br>70   |
| 21  | 22                               | 25<br>20     | 24<br>21   | 25                     | 20           | 27               | 10           | <u>25 \</u> | 20      | 21       | 22       | 25                       | 24         | 1/<br>2/ | 10<br>10 | 19       | 20       | 21       | $\frac{22}{20}$       | 25         |
| 20  | 29                               | 30           | 21         |                        |              |                  | 25           | 20          | 21      | 20       | 29       |                          |            | 24       | 25       | 20       | 27       | 20       | 25                    | 30         |
|     |                                  |              |            | 1                      |              |                  |              |             |         | ΝΛΛ      | /        |                          |            | 51       |          |          |          |          |                       |            |
| Sun | Mon                              | <b>T</b> ue  | Wed        | L<br>Thu               | Fri          | Sat              | Sun          | Mon         | Tue     | Wed      | Thu      | Fri                      | Sat        | Sun      | Mon      | Tue      | Wed      | -<br>Thu | Fri                   | Sat        |
|     | 1                                | 2            | 3          | 4                      | 5            | 6                |              |             |         | 1        | 2        | 3                        | 4          |          |          |          |          |          |                       | 1          |
| 7   | 8                                | 9            | 10         | 11                     | (12)         | 13               | 5            | 6           | 7       | 8        | 9        | (10)                     | 11         | 2        | 3        | 4        | 5        | 6        | (7)                   | 8          |
| 14  | 15                               | 16           | 17         | 18                     | 19           | 20               | 12           | 13          | 14      | 15       | 16       | 17                       | 18         | 9        | 10       | 11       | 12       | 13       | 14                    | 15         |
| 21  | 22                               | 23           | 24         | 25                     | (26)         | 27               | 19           | 20          | 21      | 22       | 23       | (24)                     | 25         | 16       | 17       | 18       | /19      | 20       | (21)                  | 22         |
| 28  | 29                               | 30           |            |                        |              |                  | 26           | /27         | 28      | 29       | 30       | 31                       |            | 23       | 24       | 25       | 26       | 27       | 28                    | 29         |
|     |                                  |              |            |                        |              |                  |              |             |         |          |          |                          |            | 30       |          |          |          |          |                       |            |
|     |                                  | _            | JULY       | /<br>                  |              | <b>.</b> .       | ~            |             |         | JGU      | ST       |                          | <b>.</b> . | ~        |          | SEP      | TEM      | BER      |                       | <b>.</b> . |
| Sun | IVION                            | יו<br>ר<br>ר | wed<br>2   | Inu                    | Fri          | Sat              | Sun          | IVION       | Tue     | wea      | 1 nu     | Fri                      | Sat<br>2   | Sun<br>1 |          | 1ue<br>2 | wea<br>1 | Inu<br>5 | Fri                   | Sat<br>7   |
| 7   | 2<br>2                           | 2            | 10         | / <del>4</del> \<br>11 | 12           | 12               | Л            | 5           | 6       | 7        | 2<br>Q   |                          | 10         | R R      | <u>2</u> | 5<br>10  | 4<br>11  | 12       | (13)                  | ,<br>1∧    |
| 14  | 15                               | 16           | 17         | 18                     | (19)         | 20               | 11           | 12          | 13      | ,<br>14  | 15       | (16)                     | 17         | 15       | 16       | 17       | 18       | 19       | 20                    | 21         |
| 21  | 22                               | 23           | 24         | 25                     | 26           | 27               | 18           | 19          | 20      | 21       | 22       | 23                       | 24         | 22       | 23       | 24       | 25       | 26       | $(\overline{27})$     | 28         |
| 28  | 29                               | 30           | 31         | _0                     | _0           | - /              | 25           | 26          | 27      | 28       | 29       | (30)                     | 31         | 29       | 30       | - ·      |          | _0       | $\underline{\bullet}$ | 20         |
|     |                                  | 00           | TOB        | BER                    |              |                  |              |             | NO      | VEM      | BER      |                          |            |          |          | DE       | CEM      | BER      |                       |            |
| Sun | Mon                              | Tue          | Wed        | Thu                    | Fri          | Sat              | Sun          | Mon         | Tue     | Wed      | Thu      | Fri                      | Sat        | Sun      | Mon      | Tue      | Wed      | Thu      | Fri                   | Sat        |
|     |                                  | 1            | 2          | 3                      | 4            | 5                |              |             |         |          |          | 1                        | 2          | 1        | 2        | 3        | 4        | 5        | (6)                   | 7          |
| 6   | X                                | 8            | 9          | 10                     | (11)         | 12               | 3            | 4           | 5       | 6        | 7        | (8)                      | 9          | 8        | 9        | 10       | 11       | 12       | 13                    | 14         |
| 13  | <u>/14</u>                       | 15           | 16         | 17                     | 18           | 19               | 10           | /11\        | 12      | 13       | 14       | 15                       | 16         | 15       | 16       | 17       | 18       | 19       | (20)                  | 21         |
| 20  | 21                               | 22           | 23         | 24                     | (25)         | 26               | 17           | 18          | 19      | 20       | 21       | (22)                     | 23         | 22       | 23       | 24       | /25\     | 26       | 27                    | 28         |
| 27  | 28                               | 29           | 30         | 31                     |              |                  | 24           | 25          | 26      | 27       | /28\     | <u>    29    </u>        | 30         | 29       | 30       | 31       |          |          |                       |            |
| 1   | 2024 Bank & Post Office Holidays |              |            |                        |              |                  |              |             |         |          |          |                          |            |          |          |          |          |          |                       |            |

\*Consumer Direct Care Network office closures

\*New Year's Day - Monday, January 1

\*Martin Luther King, Jr. Day - Monday, January 15

Presidents Day - Monday, February 19

\*Memorial Day - Monday, May 27

- \*Juneteenth Wednesday, June 19
- \*Independence Day Thursday, July 4

\*Labor Day - Monday, September 2

Indigenous Peoples Day - Monday, October 14

\*Veterans Day - Monday, November 11

\*Thanksgiving Day - Thursday, November 28

\*Christmas Day - Wednesday, December 25

# CARE NETWORK

Work weeks are Thursday through Wednesday. You must submit time daily using Electronic Visit Verification (EVV). Corrections are due by the correction deadline. Late time or time with mistakes may result in late pay. Thank you!

| Two Week   | Pay Period | EVV Time Correction |             |
|------------|------------|---------------------|-------------|
| Start Date | End Date   | Deadline            | Pay Date    |
| Thursday   | Wednesday  | Friday              | Friday      |
| 12/14/2023 | 12/27/2023 | 12/29/2023          | 1/5/2024    |
| 12/28/2023 | 1/10/2024  | 1/12/2024           | 1/19/2024*  |
| 1/11/2024  | 1/24/2024  | 1/26/2024           | 2/2/2024    |
| 1/25/2024  | 2/7/2024   | 2/9/2024            | 2/16/2024*  |
| 2/8/2024   | 2/21/2024  | 2/23/2024           | 3/1/2024    |
| 2/22/2024  | 3/6/2024   | 3/8/2024            | 3/15/2024*  |
| 3/7/2024   | 3/20/2024  | 3/22/2024           | 3/29/2024   |
| 3/21/2024  | 4/3/2024   | 4/5/2024            | 4/12/2024*  |
| 4/4/2024   | 4/17/2024  | 4/19/2024           | 4/26/2024   |
| 4/18/2024  | 5/1/2024   | 5/3/2024            | 5/10/2024*  |
| 5/2/2024   | 5/15/2024  | 5/17/2024           | 5/24/2024   |
| 5/16/2024  | 5/29/2024  | 5/31/2024           | 6/7/2024    |
| 5/30/2024  | 6/12/2024  | 6/14/2024           | 6/21/2024*  |
| 6/13/2024  | 6/26/2024  | 6/28/2024           | 7/5/2024    |
| 6/27/2024  | 7/10/2024  | 7/12/2024           | 7/19/2021*  |
| 7/11/2024  | 7/24/2024  | 7/26/2024           | 8/2/2024    |
| 7/25/2024  | 8/7/2024   | 8/9/2024            | 8/16/2024*  |
| 8/8/2024   | 8/21/2024  | 8/23/2024           | 8/30/2024   |
| 8/22/2024  | 9/4/2024   | 9/6/2024            | 9/13/2024*  |
| 9/5/2024   | 9/18/2024  | 9/20/2024           | 9/27/2024   |
| 9/19/2024  | 10/2/2024  | 10/4/2024           | 10/11/2024* |
| 10/3/2024  | 10/16/2024 | 10/18/2024          | 10/25/2024  |
| 10/17/2024 | 10/30/2024 | 11/1/2024           | 11/8/2024   |
| 10/31/2024 | 11/13/2024 | 11/15/2024          | 11/22/2024* |
| 11/14/2024 | 11/27/2024 | 11/29/2024          | 12/6/2024   |
| 11/28/2024 | 12/11/2024 | 12/13/2024          | 12/20/2024* |
| 12/12/2024 | 12/25/2024 | 12/27/2024          | 1/3/2025    |

\*If applicable, Patient Pay amount is subtracted from pay on these dates.

Web: www.ConsumerDirectVA.com

Email: InfoCDVA@ConsumerDirectCare.com

Phone: 888-444-8182 Fax: 877-747-7764

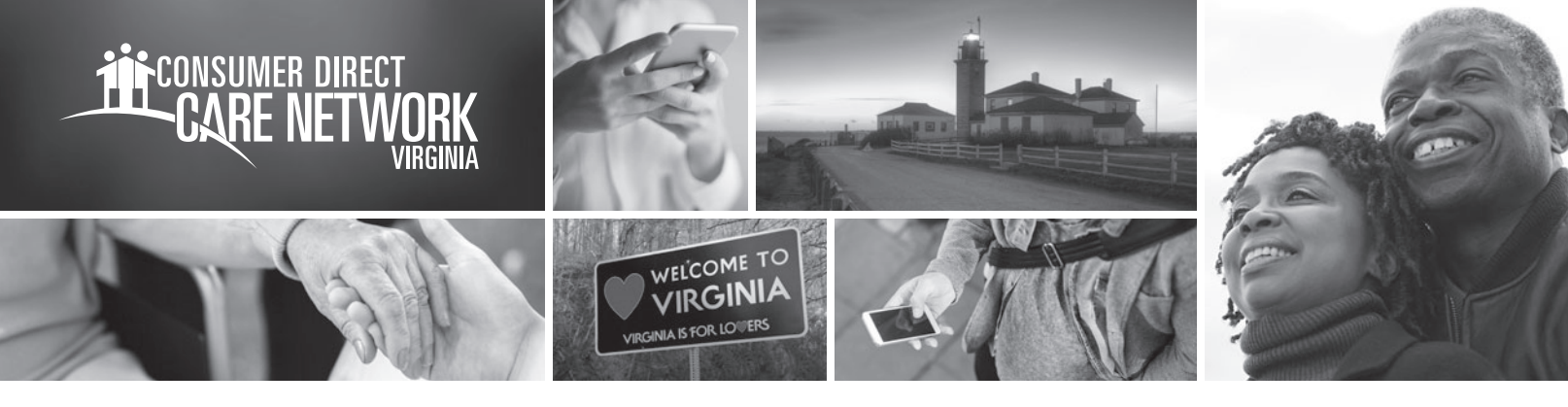

# GETTING STARTED WITH Web Portal Registration

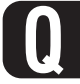

What is the name of the Consumer Direct Care Network web portal? Direct My Care

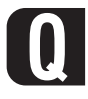

# Who needs to register?

Participants, Attendants, Designated Representatives, Employers of Record, and Service Facilitators

# What does the web portal do?

DirectMyCare.com is your secure online website. It has payroll and management tools. Employers can use the web portal to approve submitted time and view reports.

# Web portal time approval reasons:

- EOR was not available to sign the mobile app at the end of the shift.
- The shift was recorded using the CellTrak IVR.

Video tutorials on how EORs approve time can be found at www.ConsumerDirectVA.com/training-materials.

# How do I register?

- **1** Open internet browser.
  - **2** Go to DirectMyCare.com
- **3** Click on the **Register** button to open the registration page.
- Lenter your email address and click the **Send** Verification Code button.
- 5 Check your email for the verification code.
- 6 Enter the code into the verification box on the registration page.

| 7 | Create a password. |  |
|---|--------------------|--|
|   |                    |  |

- 8 Retype the same password.
- 9 Enter your first and last name into the boxes.
- Select your role.
- 1 Choose VA for the state where service is provided.
- **2** Enter phone number.
- B Enter the last four digits of your Social Security Number.
- **4** Click the **Create** button to finish the registration process.

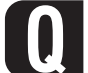

What if I need more help?

Go to www.ConsumerDirectVA.com/training-materials for step-by-step instructions. Email Consumer Direct Care Network Virginia at infocdva@consumerdirectcare.com

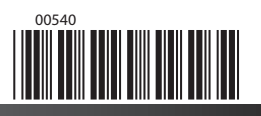

For additional information, please visit our training materials page at www.ConsumerDirectVA.com/training-materials

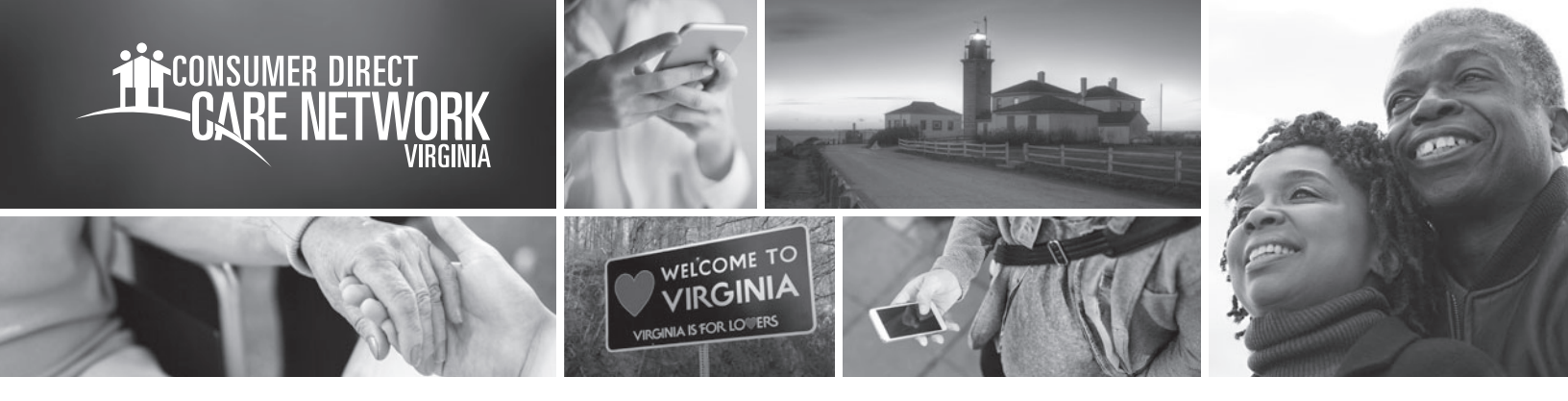

| Web Portal Registration                                                                                                    | RESOURCES F(         |
|----------------------------------------------------------------------------------------------------|----------------------|
| CARE NETWORK                                                                                                    | News                 |
|                                                                                                    | CDCN Portal          |
| MY TIME, MY CARE, MY WAY.                                                                                                    | Training Schedule    |
|                                                                                                    | Training Materials   |
| We specialize in Self-Directed Care     Sign in       We provide a variety of options for those who self direct their care and services.     OR | Program Documents    |
| Register                                                                                                    | Brochures and Flyers |
| Medicaid Medicare Private Supporting                                                                                                    | Fraud Prevention     |
| Crephight @ 2015 Cansumer Direct. All rights reserved.                                                                                          | Careers              |

# Web Portal Registration Cont.

| Email Address          | Microsoft on behalf of B2C CDMS AAD<br>Sat Oct 27 2018 18:16:08 GMT-0600 (Mountain Daylight Time) |
|------------------------|---------------------------------------------------------------------------------------------------|
| Send verification code | Verify your email address                                                                         |
| New Password           | Thanks for verifying your justkeepswimming@mailinator.com account!                                |
| Confirm New Password   | Your code is: 857627                                                                              |
| First Name             | Sincerek                                                                                          |
| Last Name              | B2C CDMS AAD                                                                                      |
| Role                   |                                                                                                   |
| State •                | This message was sent from an unmonitored email address. Please do not reply to this message.     |
| Phone                  |                                                                                                   |
| Last 4 digits of SSN   |                                                                                                   |
| Create                 |                                                                                                   |
|                        |                                                                                                   |
|                        |                                                                                                   |
|                        |                                                                                                   |

For additional information, please visit our training materials page at www.ConsumerDirectVA.com/training-materials

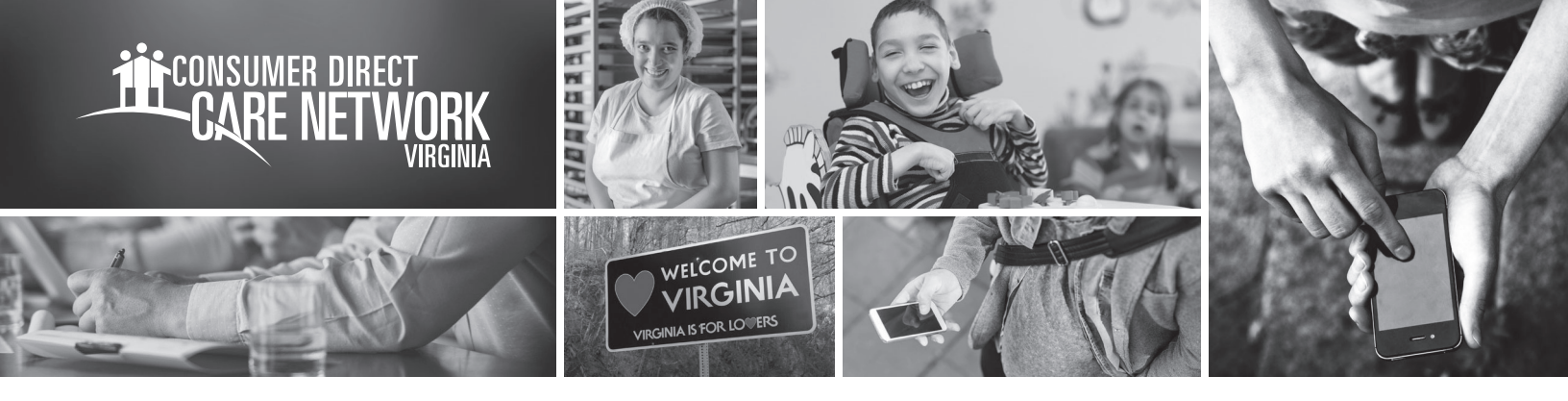

# GETTING STARTED WITH THE MODILE Application Started WITH THE MODILE Application FOR ELECTRONIC VISIT VERIFICATION

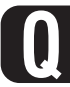

# What is Electronic Visit Verification?

Electronic Visit Verification (EVV) is a way to record the date, time, and place that Attendants provide services.

# Who should download the EVV mobile application?

Anyone can download the EVV mobile application. CellTrak requires an Attendant to be registered to only one device. If an Attendant provides service to multiple Participants at different addresses it is recommended that the Attendant use their own device.

What EVV mobile application does Consumer Direct Care Network use?

For a list of common device registration error codes and resolutions please visit www.ConsumerDirectVA.com/ training-materials

For additional information, please visit our training materials page at www.ConsumerDirectVA.com/training-materials

CellTrak

# How do I register?

Download CellTrak on your mobile device from the Apple App Store or Google Play Store. Type CellTrak in the search bar. When searching for CellTrak, you will see two applications: CellTrak and CellTrak 1.7. Download the application titled CellTrak. 2 Once downloaded, open the application to begin registration. **E** Enter following items for the initial steps: a. License ID: 200458 b. Authentication Code: 740083 c. Your mobile device's phone number **CALC** Once entered, click the **Acquire License** button at the bottom of the screen. This will bring you to the register user screen. You will need your Consumer Direct Care Network ID for the next steps. a. Enter "CDVA-E-" followed by the attendant's 7-digit Consumer Direct Care Network ID (It looks like CDVA-E-3001234). Enter your last name, a password, and select two challenge questions. Click the **Register User** button at the bottom of the screen to complete the registration process.

- **1** To add multiple Attendants to one device:
  - a. Click the three dots in the upper right corner of the screen.
  - b. Click Add Account.
    - c. Begin step three above to register your second Attendant.